## **Premier HR Annual License**

**Renew License** 

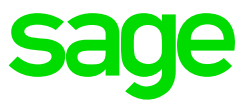

Premier HR can be licensed in one of two ways:

1. If a user opens Premier HR close to the expiry date, the user will receive a notification that the registration is about to expire in the number of days specified. This message will start displaying 30 days before the license will expire.

| Name: | Your registration will<br>days! | expire in 15 |
|-------|---------------------------------|--------------|
|       | Register Now                    | Later        |

Click on

**Register Now** 

The Registration Wizard will appear:

| Registration Wizard             |                                                                                                    | ×    |
|---------------------------------|----------------------------------------------------------------------------------------------------|------|
| Registration St<br>Welcome to t | art<br>he Premier HR registration wizard                                                                                                    |      |
| Name: Serial:                   | This wizard will enable you to enter a registration code which will unlock your application's features.<br>This registration code will be stored in the database you have selected and will be applicable to all users of that database.<br>Click "Next" to continue |      |
|                                 | < Back Next > Car                                                                                                    | ncel |

Click on

Next

The company name will appear, leave it as it is.

Click on Next

The next screen will display your Pin Number to be used to generate the license off the Sage Payroll and HR website:

| Registration Wizard |                                                                                                    | ×    |
|---------------------|----------------------------------------------------------------------------------------------------|------|
| Registration Co     | ode<br>gistration licence file                                                                                                    |      |
| Name:<br>Serial:    | Please quote your Pin Number displayed below when requesting a registration code.         Pin Number:       C1740108         Please enter the location or browse for the registration code file supplied to you.         I       Image: Comparison of the registration code file supplied to you. |      |
|                     |                                                                                                    |      |
|                     | < Back Next > Car                                                                                                    | ncel |

Go to the Sage Website http://www.sage.com/za.

On the Navigation paneClick onLoginClick onCustomers Login

| <u>Customers Login</u> | Partners and Resellers Login | Sage Evolution Dev | elopers Login |
|------------------------|------------------------------|--------------------|---------------|
|                        |                              | Search 🗸           | Login 🗸       |

| Customer Zones                                                                                                    |
|----------------------------------------------------------------------------------------------------|
| Sage Evolution  Customer Zone Training Zone Authorised Training Centre Zone NPO Zone                               |
| <ul> <li>School Zone</li> <li>Accountants Forum</li> </ul> Sage VIP Payroll & HR <ul> <li>Customer Zone</li> </ul> |

Log into the Customer Zone using your company Site Code and Primary Email address. Your HR Administrator should be able to provide this information if required.

| VIP Customer Z                                                                                              | one Login |
|----------------------------------------------------------------------------------------------------|-----------|
| Site code:                                                                                                  |           |
| Proceed <ul> <li>Forgot your email?</li> <li>Forgot your site code?</li> <li>Trouble logging in?</li> </ul> |           |

Once you have successfully logged into the Customer Zone, click on the ALF Renewal menu and select Premier HR.

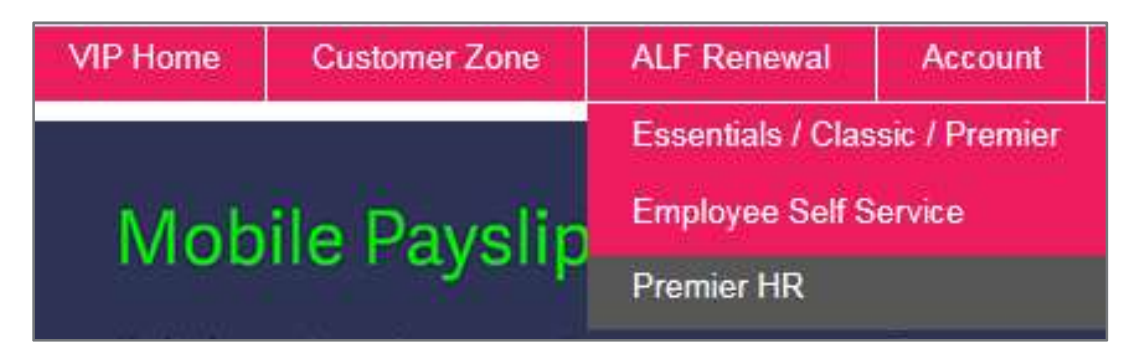

This will open the HR License Generator Screen. You will need to enter the C Pin Number generated by the HR registration wizard.

| License Code<br>Modules | C1740108<br>Administration<br>Company Management<br>Employee Management<br>Job Management<br>Porformance Management<br>Performance Management<br>Recruitment Management<br>Skill Management<br>Skill Management<br>21st Century |
|-------------------------|----------------------------------------------------------------------------------------------------|
| Expiry Date             | 2019/02/28                                                                                                    |
| User Count              | 1500                                                                                                    |
| License Type            | Full                                                                                                    |
| En                      | nail License Download License                                                                                                    |

You then have a choice of downloading your new HR license file or having it sent to you via email. Once you have downloaded the license file or received the email, save the file to a convenient location and then return to the HR License wizard.

Browse to the location where you saved the file to.

| Please quote your Pin Number displayed below when requesting a registration code.   |
|-------------------------------------------------------------------------------------|
| Pin Number: C1740108                                                                |
| Please enter the location or browse for the registration code file supplied to you. |
|                                                                                     |

| Open                                                                             |                     |     |                    | ×           |
|----------------------------------------------------------------------------------|---------------------|-----|--------------------|-------------|
| $\leftarrow$ $\rightarrow$ $\times$ $\uparrow$ $\blacksquare$ $\rightarrow$ This | s PC → Desktop      | ~ Ū | Search Desktop     | Q           |
| Organize 🔻 New folder                                                            | t)                  |     | 1102               | H • 🔳 🕐     |
| This PC                                                                          | Name                | []) | Date modified      | Туре        |
| Desktop                                                                          | 📙 Dokumente         | 1   | 2018/02/05 8:49 AM | File folder |
| Documents                                                                        | HRVIPSD 17.3        | 1   | 2017/09/20 11:18   | File folder |
| L Downloads                                                                      | HRVIPSD 17.5        | 3   | 2017/09/20 11:18   | File folder |
| Musia                                                                            | HRVIPSD 17.9        |     | 2017/09/20 11:19   | File folder |
| J Wusic                                                                          | HRVIPSD 17.12       | 1   | 2017/12/15 7:26 AM | File folder |
| Pictures                                                                         | 📙 Licensing Tool    | 2   | 2017/09/21 7:56 AM | File folder |
| Videos                                                                           | 📊 Backup - Shortcut | 2   | 2017/11/29 7:33 AM | Shortcut    |
| 🏰 Local Disk (C:)                                                                | PHRLicense.elic     |     | 2018/02/14 2:19 PM | ELIC File   |
| 🚔 Data (E:)                                                                      | Sage200c VIP        |     | 2018/02/08 10:40   | Shortcut    |
| 🚯 CD Drive (F:) MC                                                               |                     |     |                    |             |
| 素 Masters (\\sagpt                                                               |                     |     |                    |             |
| <sub>葉</sub> PS-PremHR (\\si 🗸                                                   | < .                 |     |                    | >           |
| File na                                                                          | me:                 |     | All licence files  | (*.elic) ~  |
|                                                                                  |                     |     | Open               | Cancel      |

Change the file type to "All license files (\*.elic)" and browse to the location of the file.

Click on

Open

| stration Wizard |                                                                                                    |  |
|-----------------|----------------------------------------------------------------------------------------------------|--|
| Registration    | Code<br>registration licence file                                                                                                    |  |
| Name:           | Please quote your Pin Number displayed below when requesting a registration code. Pin Number: C1740108 Please enter the location or browse for the registration code file supplied to you. |  |
|                 | C:\Users\Wadine.Theron\Desktop\PHRLicense.elic                                                                                                    |  |
|                 |                                                                                                    |  |
|                 |                                                                                                    |  |

Click on

Next

Your registration details will display on the next screen.

| gistration Wizard |                                                                                                    |                                                                                                    | ×                                   |
|-------------------|----------------------------------------------------------------------------------------------------|----------------------------------------------------------------------------------------------------|-------------------------------------|
| Registration      | Details                                                                                                    |                                                                                                    |                                     |
| Name: Serial:     | Please make a not<br>a safe place.<br>Company Name:<br>Server Name:<br>Database Name:<br>Code Type:<br>Modules: | of your registration details and make sure you<br>EasyCompany<br>SAGPTANBC3W8K32\SQL2012<br>EasyCompanyCollective<br>Normal<br>21st Century<br>Administration<br>Company Management<br>Employee Management<br>Equity Management<br>Import Management<br>Job Management | keep a copy of your licence file in |
|                   | Users:<br>Companies:<br>Created Date:<br>Today's Date:<br>Expiry Date:                                          | Recruitment Management<br>Skill Management<br>Unlimited<br>Unlimited<br>Wednesday, 14 February 2018<br>Wednesday, 14 February 2018<br>Thursday, 28 February 2019                                                                                                    | Ų.                                  |
|                   | Save                                                                                                    | Print Copy                                                                                                    |                                     |
|                   |                                                                                                    | < Back                                                                                                    | Finish                              |

Click on

Finish

2. When a user wants to re-license without a warning from within Premier HR

| Log into Premier HR |       |
|---------------------|-------|
| Click on            | Help  |
| Select              | About |

|                 |                   |           |                                      | ٥        | ×    |
|-----------------|-------------------|-----------|--------------------------------------|----------|------|
| Salary Surveys  | Skills Management | Utilities | Help                                 |          |      |
| rveys  Skills M | lanagement 🛛 🔓 SM | ART 📀     | Table Of Contents<br>Index<br>Search |          |      |
|                 |                   |           | About                                |          |      |
| C Refresh       | Help              |           | Licenc                               | e Agreen | nent |

Click on

| About Premier HR                                                          |                                                                                                    | ×         |
|---------------------------------------------------------------------------|----------------------------------------------------------------------------------------------------|-----------|
| Application:                                                              | Premier HR                                                                                                    |           |
| Version:                                                                  | 17.12.0.1                                                                                                    |           |
| Site Code:                                                                | No Site Code                                                                                                    |           |
| Registration Det                                                          | ails:                                                                                                    |           |
| Company Name:<br>Server Name:<br>Database Name:<br>Code Type:<br>Modules: | EasyCompany<br>SAGPTANBC3W8K32\SQL2012<br>EasyCompanyCollective<br>Normal<br>21st Century<br>Administration<br>Company Management<br>Employee Management<br>Equity Management<br>Job Management<br>Performance Management<br>Recruitment Management<br>Skill Management |           |
| Registration Wiz                                                          | vard                                                                                                    | OK Cancel |

Follow the same process as above.